# **TF-AMS5AV2** Multisensor IP Camera Quick Installation Guide

### Accessories

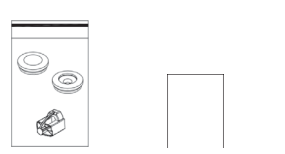

Rubber Kit Quick Guide

Mounting Accessorv Kit & Desiccant

WWWW

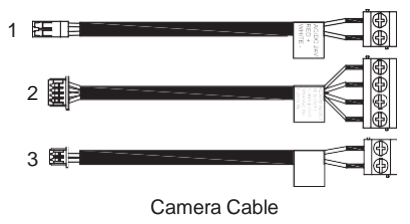

Power (IEEE802.3bt, 60W injector) 1 2 Alarm 3 Audio (2 cables)

## Dimensions

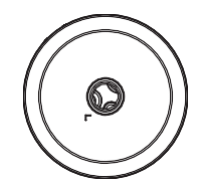

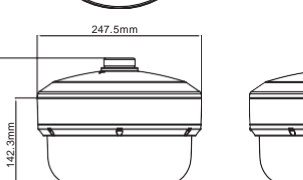

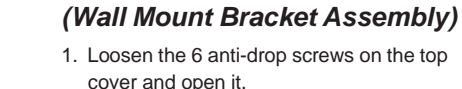

Hardware Installation

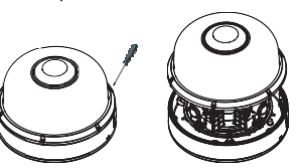

2. Remove and discard the protective EPE from the lens modules.

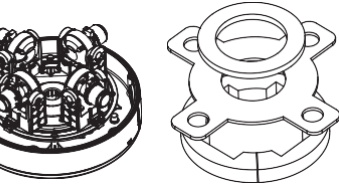

3. Add a desiccant to the recommended position as below.

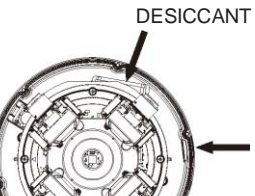

4. Plug the spring cable back to the top cover. Then lock the 6 anti-drop screws on the top cover.

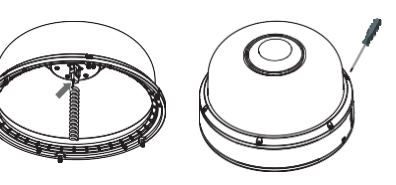

5. Loosen the anti-drop screw on the lateral side of the bottom cover

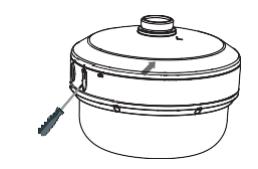

6. Rotate the cap (  $\bigtriangledown$  ) from LOCK to OPEN in order to remove the cap

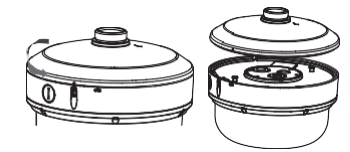

7. Loosen the 3 anti-drop screws on the bottom plate and open it.

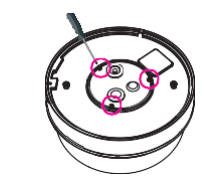

8. Prepare the network cable and wire it through the grommet on the bottom plate.

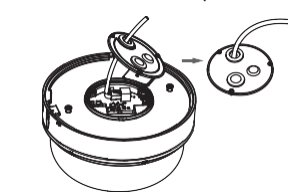

9. Place the bottom plate back to the camera and lock the 3 anti-drop screws to secure it.

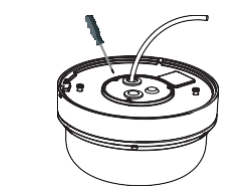

## Wall Mount Installation (TP-PCWM)

1. Align the bottom cap to the bracket handle and rotate it until it is fixed on the wall mount bracket.

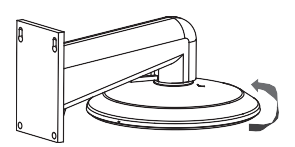

2. Fasten the safety wire on the hook.

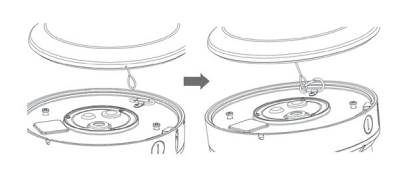

3. Rotate the camera from OPEN to LOCK in order to fix the camera. The  $\bigtriangledown$  mark should be aligned with the LOCK (  $\Box$  ) mark.

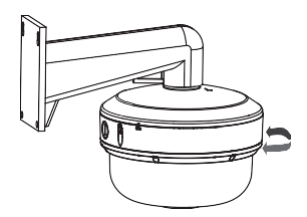

4. Lock the anti-drop screw on the lateral side of the bottom cover to fix the camera.

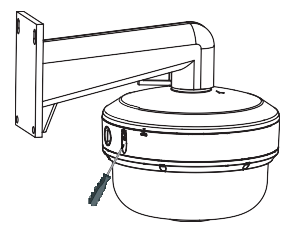

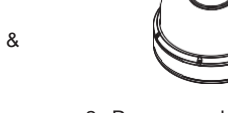

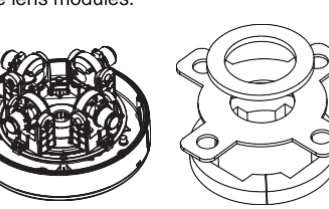

(EPE)

NPT PLUG

# TF-AMS5AV2 Multisensor IP Camera Quick Installation Guide

## Pendant Mount Installation (TP-PCPDMB)

 Rotate the screw with the appropriate tool on the base of the pendant mount to lock it in place.

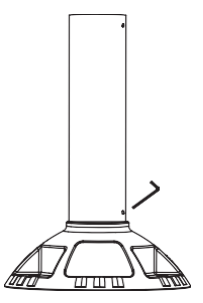

 Choose a desired installation location and use a driller to drill 3 holes on the surface for securing the pendant mount. Insert 3 screw anchors into the holes and secure the pendant mount to the surface using the screws for the anchors.

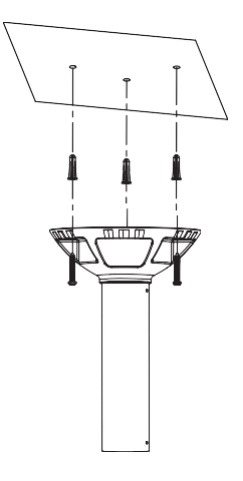

#### 3. Fasten the safety wire on the hook.

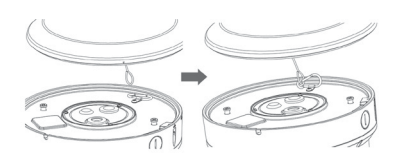

4. Wire the pigtail cable inside the pendant mount bracket. Align the bottom cap of the camera to the bracket handle and rotate it until it is fixed on the pendant mount bracket. Then secure the camera in place with the screw using the appropriate tool.

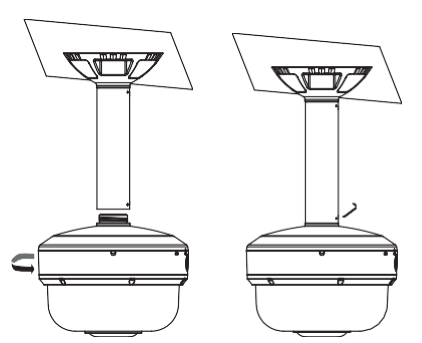

#### Loosen the 4 screws on the plate.

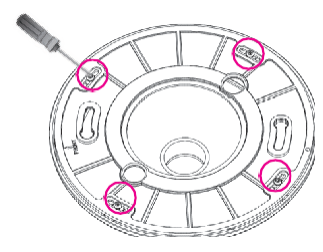

 Drill 4 holes on the surface where the positioning label is placed. Insert 4screw anchors into the holes and secure the plate to the ceiling using the screws for the anchors.

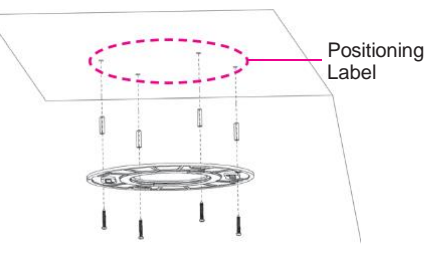

4. Put the camera on the plate.

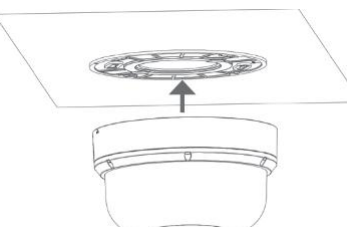

#### 5. Fasten the safety wire on the hook.

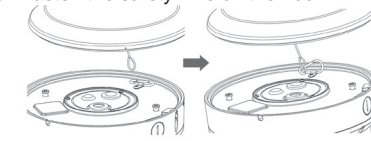

 Please note that the OPEN 
mark should be aligned with the screw hole on the plate. (There is only 1 screw hole on the plate for easy recognition.)

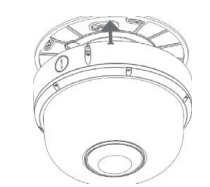

7. Twist the camera counterclockwise until it is secured firmly in place. Then fix the camera on the ceiling with the screw.

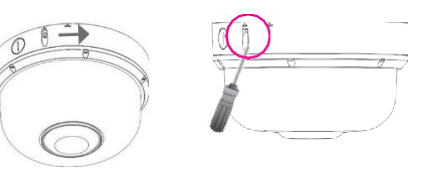

## Web Browser

- 1. Use the following default settings
  - IP address: 192.168.1.168
  - Username: admin
  - Password: 123456
- 2. Use the Smart Utility to discover the camera automatically. Note: the PC used may need to be set to the same subnet as the camera for discovery.
- You will be prompted with a pop-up window asking for login information, type in "admin" (default login name) and "123456" (default password).

## Troubleshooting

If the camera cannot be reached:

- 1. Ensure POE injector can provide 40W or above
- 2. Putting PC on the same LAN as the camera, then search by the Smart Utility. Ensure the "Other" checkbox is checked in the Utility.
- Try putting the PC and the camera on a closed network without a DHCP server and reboot the camera. Change the PC IP address to 192.168.1.x, then try to reach 192.168.1.168.

Mount Installation

**Ceiling Surface** 

 Place the positioning label at the desired installation location on the ceiling and use a driller to drill the marker ⊕ symbol in order to allow the screw on the camera to pass through the drilled hole.

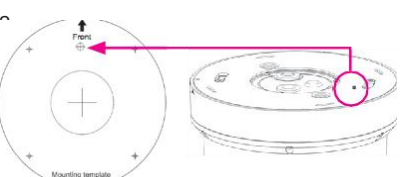